# 店铺运营

### 目录

#### 店铺运营

- 1. 开通店铺
- 2. 发布商品
- 3. 平台营销工具
- 4. 社交网络营销工具
- 5. 展示设计
- 6. 查看订单

### 开通店铺

在 Avocado、Berry、Coconut 三个平台中,运营者可以自主决策开通哪个 或者哪几个店铺,沙盘不对店铺开通数量作规定。

操作流程: 在沙盘左侧目录栏点击"店铺运营",找到需要开通的店铺,点击页面中的"创建店铺"。

| ☆ 首页 / 店铺运营<br>】 Avocado | 创建店铺                                         | × |
|--------------------------|----------------------------------------------|---|
| enst.csw                 | 🍝 avocado                                    |   |
|                          | <b>费用</b><br>请参问 销售方案和费用团                    |   |
|                          | 注意事项<br>1.店铺开通之后无法关闭。<br>2.订阅集在验纳之后即刻扣除无法退回。 |   |
|                          | 店铺名称 *                                       |   |
|                          | SugarStore                                   |   |
|                          | esse a                                       | 动 |

| Avocad              | lo                                 |                       |    |                              |   |
|---------------------|------------------------------------|-----------------------|----|------------------------------|---|
| 我的 Avocado          | 商品中心 平台营销工具                        | 社交网络营销工具 展示设计         | 订单 |                              |   |
| i avocado<br>健康     | SugarStore ♂<br>③ 创建于 R02<br>◆进入店铺 |                       |    |                              |   |
| 在售商品数量<br>0<br>当前回合 |                                    | 订単金額<br>\$0.00<br>上回合 | 0  | 订单金额<br><b>\$ 0.00</b><br>总计 | 0 |

😉 店铺一旦开通无法关闭,相关开店费用在缴纳之后无法退回。

#### 发布商品

操作流程:点击"商品中心",点击"发布商品",选择一个已采购的产品,填 入产品的名称、零售价、折扣率、产品上架量、物流服务等信息,点击"发布"。

| vocado    | 选择关联商品                        |                                |          |              |        |     |      | ×    |       |  |
|-----------|-------------------------------|--------------------------------|----------|--------------|--------|-----|------|------|-------|--|
| cado 商品中心 | ▲ 全部共同                        | - ()                           | 间 全部商品编码 |              | - <>   |     |      |      |       |  |
| 2 (当前)    | 品名                            |                                |          | 品级           | 62965  | tat | 二前可用 | 发与次数 | × / > |  |
| 2 (383)   | 秋苏儿童医市     市高店     PF0=0113   | 田女宝宝小兔子桃麻圃<br>[11] 四音音详情       | 山蘇城卡道长数国 | 11月1日 1      | ¥39.27 | 122 | 61   | ~    |       |  |
|           | PFE-0112                      | (外计)。图内男女里秋<br>[11]] 図査者计情     | 他们有深度图几  | 品板 3         | ¥15.08 | 122 | 61   | -    |       |  |
|           | パ童田巾流示<br>展示IID<br>(PFB-0114) | 粮菜圈中房众童秋款33<br>回回 包全君洋街        | 层医脉印花牛通棉 | 品级 2         | ¥23.22 | 122 | 61   | 2    |       |  |
|           | ·儿童左语子图                       | し格子国 10(冬男女儿<br>[17]] (日本書)#45 | 皇棣麻国山百勝  | <b>册</b> 依.4 | ¥8.46  | 121 | 59   | -    |       |  |

若想修改产品信息,点击产品最右侧的"编辑"按钮,即可修改产品发布信息。

| 全首页 / 店铺运营<br>入 Avocado<br>炙的 Avocado | 平台营销工具 社交网络营销工具                                | 展示设计  | 订单     |         |           |                 |                         |      |
|---------------------------------------|------------------------------------------------|-------|--------|---------|-----------|-----------------|-------------------------|------|
| ③ R02 (当前) -                          | < → ▼ 全部状态                                     | * • • | ▲ 全部英目 | * ()    | [11] 全部商品 | 编码 <del>-</del> | $\langle \cdot \rangle$ | 发布商品 |
| 品名                                    |                                                |       | 类目     | 原价      | 折扣        | 上架量             | 库存                      | 状态   |
| Cotton scarf children<br>PFB-0113 区查看 | n regular scarf boys and girls<br>告货源 D 查看店铺商品 |       | 田巾     | \$25.00 | 770       | 100             | 61                      | 正在销售 |

若想将已上架产品下架,可点击"正在销售",即变为"已下架"。

| Avocado                | 中心 平台普遍                           | 前工具 社交网络营销                     | 工具 展示设计 | 十 订单   |         |                             |     |      |      |      |
|------------------------|-----------------------------------|--------------------------------|---------|--------|---------|-----------------------------|-----|------|------|------|
| ) R03 (当前)             | - <>                              | ▼ 全部状态                         | * <>    | ▲ 全部类目 | * <>    | (三) 全部商                     | 品编码 |      |      | 发布商品 |
| 品名                     |                                   |                                |         | 类目     | 原价      | 折扣                          | 上架量 | 库存   | 状态   | _    |
| Cotton sca<br>PFB-0112 | rf children regular<br>3 ⑦ 查看货源 ⑦ | scarf boys and girts<br>查看店铺商品 |         | BD     | \$25.00 | -                           | 0   | 61   | 正在销售 |      |
| ) R03 (当前)             |                                   | ▼ 全部状态                         | * <>    | ▲ 全部英目 | * < >   | <ul> <li>(三) 全部商</li> </ul> | 品编码 | * <> |      | 发布商品 |
| 品名                     |                                   |                                |         | 美目     | 原价      | 折扣                          | 上架量 | 库存   | 状态   |      |
| cotton sca             | rf children regular               | scarf boys and girls           |         | 田市     | \$25.00 | _                           | 0   | 61   |      | e    |

平台营销工具

平台营销工具可以简单理解为平台竞价广告,平台流量价高者得。

操作流程:点击"平台营销工具",在"站内广告"中点击"添加推广",选择需要做站内推广的产品,输入单次点击价格及预算限额,点击"保存"。

在沙盘中,单次点击价格指的是买家点击一次该产品,卖家需要支付的金额; 预算限额指的是针对该产品最多愿意支付的广告金额。

| ◆音页/店铺运着<br>)↓ Avocado                                                                                                    |                                        |
|----------------------------------------------------------------------------------------------------|----------------------------------------|
| 我的 Avocado 商品中心 平台首始工具 社交网络营销工具 展示设计 订单                                                                                                    |                                        |
| 既合余額     充值总額       \$ 0.00     \$ 0.00       添加推广     ×       注意     ※121年24年3月8日日本1日日初に時間以時間的時間以時間的時間上       #125年344556     ※21年3年3月8日日本1日日本1日日本1日日本1日日本1日日本1日日本1日日本1日日本1日日本 | <ul> <li>添加増广 ×</li> <li>注意:</li></ul> |
| 选择关联商品 ×                                                                                                    | 单次通去价格。                                |
| ▲ 金浦供用 10(全部内務時間                                                                                                    | 10 10.11                               |
| 26                                                                                                    | S 200 E                                |
| and an a weat of blacker register word from ress (Print and Print ress)<br>FFITE TEST (FTIT PRINT RESS) (PTIT PRINT RESS)                                                       | <b>277</b>                             |

在"充值"中点击"充值",填入金额,即可为有效广告充值广告费用。

| ■站内广告 \$充值   |              |             |
|--------------|--------------|-------------|
| ▼ 全部状态 - 〈 〉 |              | 充值          |
| 充值           | ×            |             |
| 金额(美元) *     | 回站内广告 S 允恒   |             |
| \$ 200       | ▼ 金額大古 ・ く > | 72          |
|              | 94/dB/tol    | <b>#</b> 39 |
|              | () R02       | \$200.83    |

当前回合做的平台营销工具,可以修改或取消。点击右侧图标即可。

| ▲ 站内广告     | <b>\$</b> 充值                                                        |       |        |          |        |
|------------|---------------------------------------------------------------------|-------|--------|----------|--------|
| ▼ 全部状态     | < > (m) 全部商品编码 < >                                                  |       |        |          | 添加推广   |
| 品名         |                                                                     | 类目    | 单次点击价格 | 预算限额     | 状态     |
| > S cotton | scarf children regular scarf boys and girls<br>1113 团 查者传源 团 查看店铺商品 | (Eff) | \$0.01 | \$200.00 | 有效 🚺 🖬 |

😔 平台营销工具的影响效果为一回合。

广告的效果与产品本身的表现有较大关系,不是做了广告就会带来大量的订单。

社交网络营销工具

社交网络营销工具是站外广告,其带来的流量皆为站外流量。

在沙盘中,社交网络营销工具包括"软文广告"和"网红直播"。可以针对某一个 产品、针对不同国家地区,选择购买不同费用的套餐来进行营销推广。

操作流程:选择"订购软文广告套餐"或"订购网红直播套餐",选择产品,地区, 套餐,点击"购买"即可订购社交网络营销工具。当前回合做的社交网络营销工 具,可以修改或取消。点击右侧图标即可。

| 金 首页 / 店铺运营<br>入 Avocado                                                                               |                                                                             |                                                                                                    |                                                  |         |                 |
|----------------------------------------------------------------------------------------------------|-----------------------------------------------------------------------------|----------------------------------------------------------------------------------------------------|--------------------------------------------------|---------|-----------------|
| 我的 Avocado 商品中心 平台营销工具                                                                                 | 社交网络营销工具展示设计订单                                                              |                                                                                                    |                                                  |         |                 |
| 支出总额<br>\$ 0 ⋅ 00<br>当前回合支出:\$ 0 ⋅ 00                                                                  | 支出总额软文™告<br>\$0.00<br>当前回合支出:\$0.00                                         | $( \rightarrow )$                                                                                                    | 5世总额 网红直播<br>\$ 0 . 0 0<br>当前回合支出:\$ 0 . 00      | N       | $C \rightarrow$ |
| ♀ 軟文广告   ♀ 网红直播                                                                                        |                                                                             |                                                                                                    |                                                  | 12      |                 |
|                                                                                                    | 全部商品编码 ~ < >                                                                |                                                                                                    |                                                  | a a     | 购款文广告会客         |
| 订购软文广告名名                                                                                               | ×<br>(20)*告書<br>(55)                                                        | 选择关联商品 ● #3+2 - () ■ 63-2 - () ■ 63-2 - ()< | )는 수원57cc유와<br>carf boys and gifts<br>등 전 프롭슈눅카프 | - < >   | ×               |
| • 軟文广告         • 网红直播           • R01~R02         • < > 三                                              | 订购软文广告套餐                                                                    |                                                                                                    | ×                                                | ជា      | 與软文广告要客         |
| 品名                                                                                                    | Coston scerf children regular scarf boys and girls<br>PFE-0113 证证 序世報应性的ion |                                                                                                    |                                                  | 类目      | 费用              |
| <ul> <li>         cotton scarf children regular sca<br/>PFB-0113             の             宣</li></ul> | ACEL 전 신지                                                                   | (                                                                                                    | }                                                | 围巾      | \$80.00         |
| 订购时间                                                                                                   | 100 A                                                                       | .0                                                                                                    | 0                                                |         | 费用              |
| ~ () R02                                                                                               | 〇四<br>○ 七法市将                                                                | .a<br>51,200.a                                                                                                    | o<br>0                                           |         | \$80.00         |
| 地区                                                                                                    | 0 &Eo\$                                                                     | 53,000.0                                                                                                    | 音響                                               | 费用      |                 |
| ■ 美国                                                                                                   |                                                                             | <b>9</b> #                                                                                                    | 白银赛餐                                             | \$80.00 | □' ■            |
| > ③ R01                                                                                                |                                                                             |                                                                                                    |                                                  |         | -               |
|                                                                                                    |                                                                             |                                                                                                    |                                                  |         |                 |

😔 社交网络营销工具的影响效果为一回合,仅对当前回合有效。

### 展示设计

展示设计即为产品详情页优化,产品详情页是影响转化率的重要因素。

**操作流程:** 点击"订购展示设计套餐",选择产品及套餐,点击"购买",即可订购展示设计套餐。

| 全首页/店铺运营<br>→ Avocado<br>彩的 Avocado<br>彩的 Avocado<br>彩的 Avocado<br>・ 平台等約丁目<br>・ 計次研修等約丁目 |                                                                                                    |
|-------------------------------------------------------------------------------------------|----------------------------------------------------------------------------------------------------|
| 文出台版<br><b>¥0.00</b><br>当前回合支出:¥0.90                                                      |                                                                                                    |
| ▼ 全部状态 - < > )(ii) 全部商品编码                                                                 | Colton coaf children regular coaf boys and pris<br>TER *<br>같은 원생 분위 원생 우리 문화                                                                                                    |
| 订购展示设计套级<br>91254年6月                                                                      | ** 10世紀十六日、10日月金録と聞き、月1日時後1000月11日後、七時(元<br>王国がは、「月1日(名がは、<br>● 南次法)(方太 二月日前1日5年)。<br>二日のは、「月1日日の日からの10日(日本11日000月前日、月1日)<br>二日のは、「月1日日で25月、上日)のは1日日の日本日<br>二日のは、「月1日日で25月、上日)のは1日日の日本日<br>二日のは、「月1日日で25月、上日)のは1日日の日本日<br>二日のは、「月1日日で25月、日日)のは1日日の日本日<br>二日のは、「月1日日の日本日<br>二日のは、「月1日日の日本日<br>二日の日本日<br>二日の日<br>二日の日<br>二日日<br>二日日<br>二日日<br>二日<br>二日日<br>二日日<br>二日 |
|                                                                                           | <ul> <li>2.完美売用の注意, 102年12月2日、おけ2007日2日金目10時、およう1000年8月</li> <li>9.完全日日本105日、第二十三級可約5月、中国中に合称して、日本中に合称 ¥3,000.00<br/>上自型10日、第二十三級目4月4日、1月月1700年6日後、</li> <li>9.日本日辺10日、第二十三級目4月4日、1月月1700年6日後、</li> <li>9.日本日辺10日、第二十三級目4月4日、1月月1700年6日後、</li> </ul>                                                                                                    |

当前回合做的展示设计,可以修改或取消。点击右侧图标即可。

| 全部状态 - 〈 〉 [11] 全部商品编码 - 〈 〉                       |    | 订购原    | 民示设计套机 |
|----------------------------------------------------|----|--------|--------|
| 品名                                                 | 类目 | 套餐     | 更新时间   |
| cotton scarf children regular scarf boys and girls | 围巾 | 标准设计方案 | ( R02  |
| PFB-0113 2 查看货源 2 查看货标商品<br>[购记录                   |    |        |        |
| PFB-0113 因查看法源 因查看法辅商品<br>[购记录<br>订购时间             | 卷發 | 费用     |        |

😔 展示设计的影响效果为永久。

## 查看订单

订单查看,选择回合时间及订单状态即可查看全部订单情况。

| <ul> <li>         ・         ・         ・</li></ul>                     | 號前工具 社交网络营销工具                            | 展示设计  | 订单      |      |            |         |            |
|-----------------------------------------------------------------------|------------------------------------------|-------|---------|------|------------|---------|------------|
| R01 ~ R02 - < >                                                       | ▼ 全部状态                                   | - < > |         |      |            |         |            |
| 品名                                                                    |                                          |       | 类目      | 订单数量 | 销售商品的收入    | 买家支付的运费 | 订单总额       |
| <ul> <li>cotton scarf children reg</li> <li>PFB-0113 2 查看货</li> </ul> | gular scarf boys and girls<br>图 团 查看店铺商品 |       | 围巾      | 100  | \$2,500.00 | \$0.00  | \$2,500.00 |
| 下单时间                                                                  | 原价                                       | 折扣    | 折后实价    | 订单数量 | 销售商品的收入    | 买家支付的运费 | 订单总额       |
| > ③ R02                                                               | \$25.00                                  | -     | \$25.00 | 100  | \$2,500.00 | \$0.00  | \$2,500.00 |
| > ③ R01                                                               | -                                        | -     | -       | -    | -          | -       | -          |
| > 合计                                                                  | -                                        | -     | -       | 100  | \$2,500.00 | \$0.00  | \$2,500.00 |